## ИНСТРУКЦИЯ

## для педагогического работника, подающего заявление о проведении аттестации в целях установления квалификационной категории (в электронной форме)

Педагогическому работнику, желающему подать заявление о проведении аттестации в целях установления квалификационной категории (первой, высшей, «педагог-наставник», «педагог-методист»), необходимо выбрать на сайта государственного главной странице официального бюджетного учреждения Краснодарского «Центр сопровождения края образования» (http://rcdpo.ru) в основном навигационном меню раздел «Аттестация педагогических работников», подраздел «Подача заявлений в электронном виде».

На сайте http://rcdpo.ru необходимо выполнить следующие действия:

1. Зарегистрироваться (указать логин и пароль, созданные самостоятельно).

2. Войти в «Личный кабинет».

3. Ознакомиться с материалами подраздела «Подготовка к аттестации».

4. Скачать формы для заполнения данных о результатах профессиональной деятельности педагогического работника и заполнить их.

5. Пройдя по ссылке «Подать заявление на аттестацию в электронном виде», приступить к формированию заявления.

6. Заполнить в форме заявления все имеющиеся поля:

указать фамилию, имя, отчество (обязательно в данной последовательности);

выбрать муниципальное образование;

в графе «Место работы» указать **сокращенное** наименование организации, осуществляющей образовательную деятельность, в соответствии с уставом;

в графе «Занимаемая должность и должность, по которой прошу провести аттестацию» выбрать необходимую;

для должности «учитель» выбрать одно (основное) направление;

образования указать сведения об уровне (среднее, высшее профессиональное), наименование учебного заведения, год окончания, присвоенная квалификация (специализация), при наличии – сведения о профессиональной переподготовке (наименование учебного заведения, направление тпрофессиональной деятельности, год)

выбрать тип организации, осуществляющей образовательную деятельность (далее – образовательная организация);

| Заявление         | Заявление                         | Заявление       |
|-------------------|-----------------------------------|-----------------|
| на установление   | на установление высшей категории: | на установление |
| первой категории: |                                   | категории       |
|                   |                                   | «педагог-       |

|                              |                                                       |              | наставник» или       |
|------------------------------|-------------------------------------------------------|--------------|----------------------|
|                              |                                                       |              | «педагог-методист»   |
| Для аттестации по льготе     | <ul> <li>выбрать «Имею право на аттестации</li> </ul> | о по льготе» | Выбрать «Имею        |
|                              |                                                       |              | право на аттестацию  |
|                              |                                                       |              | по ходатайству»      |
| Загрузить сканированную к    | опию документа, подтверждающего                       | основание    | Загрузить            |
| для аттестации по лы         | готе (максимальный размер файла                       | а 500 КБ,    | сканированную        |
| разрешенные типы файлов:     | pdf, jpeg, Jpg, png)                                  |              | копию документа,     |
|                              |                                                       |              | подтверждающего      |
|                              |                                                       |              | наличие ранее        |
|                              |                                                       |              | установленной        |
|                              |                                                       |              | высшей               |
|                              |                                                       |              | квалификационной     |
|                              |                                                       |              | категории            |
|                              |                                                       |              | (максимальный        |
|                              |                                                       |              | размер файла 500     |
|                              |                                                       |              | КБ, разрешенные      |
|                              |                                                       |              | типы файлов: pdf,    |
|                              |                                                       |              | jpeg, Jpg, png):     |
|                              |                                                       |              | аттестационного      |
|                              |                                                       |              | листа либо приказа   |
|                              |                                                       |              | оо установлении      |
|                              |                                                       |              | высшеи               |
|                              |                                                       |              | квалификационнои     |
|                              |                                                       |              | категории и          |
|                              |                                                       |              | приложения к         |
|                              |                                                       |              | приказу с фамилиси   |
|                              |                                                       |              | (обязятельно)        |
| Загрузить сканированну       | ю копию «Свелениях о г                                | езультятях   | Загрузить            |
| профессиональной леяте       | тьности льготной категории пела                       | гогических   | сканированную        |
| работников» (максимальн      | ый размер файла 500 КБ, разреше                       | енные типы   | копию ходатайства    |
| файлов: pdf, jpeg, Jpg, png) |                                                       |              | руководителя         |
|                              |                                                       |              | (максимальный        |
|                              |                                                       |              | размер файла 500     |
|                              |                                                       |              | КБ, разрешенные      |
|                              |                                                       |              | типы файлов: pdf,    |
|                              |                                                       |              | jpeg, Jpg, png)      |
| Выбрать квалификационн       | ую категорию (первая, высшая),                        | в целях      | Выбрать              |
| установления которой пода    | ется заявление                                        |              | квалификационную     |
|                              |                                                       |              | категорию            |
|                              |                                                       |              | («педагог-           |
|                              |                                                       |              | наставник»,          |
|                              |                                                       |              | «педагог-методист»), |
|                              |                                                       |              | в целях              |
|                              |                                                       |              | установления         |
|                              |                                                       |              | которой подается     |
| ×7                           | U 1                                                   |              | заявление            |
| Указать должность, по кото   | рои установлена квалификационная ка                   | атегория     | Указать должность,   |
|                              |                                                       |              | по которой           |
|                              |                                                       |              | установлена          |
|                              |                                                       |              | высшая               |

|                                                                  |                                                                     |                     |                 | квалификационную  |  |  |
|------------------------------------------------------------------|---------------------------------------------------------------------|---------------------|-----------------|-------------------|--|--|
|                                                                  |                                                                     |                     |                 | категорию         |  |  |
| Указать реквизиты приказа о р                                    | анее установлен                                                     | ной категории       |                 | Указать реквизиты |  |  |
| Загрузить сканированную ко                                       | пию документа, подтверждающего наличие                              |                     |                 | приказа об        |  |  |
| ранее установленной квалифи                                      | икационной категории (максимальный размер                           |                     |                 | установлении      |  |  |
| файла 500 КБ, разрешенн                                          | ые типы фай                                                         | лов: pdf, jpe       | eg, Jpg, png):  | высшей категории  |  |  |
| аттестационного листа либо                                       | приказа об уста                                                     | ановлении ква.      | лификационной   | 1                 |  |  |
| категории и приложения к при                                     | казу с фамилией                                                     | аттестуемого (      | обязательно)    |                   |  |  |
| Ознакомиться с заявлением о с                                    | согласии на обра                                                    | ботку персонал      | ьных данных и в | графе             |  |  |
| «Я согласен (а) на обработку п                                   | ерсональных дан                                                     | ных» сделать с      | оответствующую  | о отметку         |  |  |
| Указать адрес своей электронн                                    | юй почты                                                            |                     |                 |                   |  |  |
| Указать номер телефона (моби                                     | льного или стац                                                     | ионарного)          |                 |                   |  |  |
| Для аттестации на общих Для аттестации на общих основаниях –     |                                                                     |                     |                 |                   |  |  |
| основаниях – выбрать                                             | выбрать ква                                                         | лификационнун       | о категорию     |                   |  |  |
| квалификационную                                                 | (высшая), в целях установления которой                              |                     |                 |                   |  |  |
| категорию (первая), в целях                                      | подается заявле                                                     | ение                | -               |                   |  |  |
| установления которой                                             | Указать имен                                                        | ощуюся квал         | ификационную    |                   |  |  |
| подается заявление                                               | категорию:                                                          | -                   | 1               |                   |  |  |
|                                                                  | Первая                                                              | Вы                  | сшая            |                   |  |  |
|                                                                  | 1                                                                   | Выбрать:            |                 |                   |  |  |
|                                                                  |                                                                     | В настоящее         | Имел(я)         |                   |  |  |
|                                                                  |                                                                     | время имею          | высшую          |                   |  |  |
|                                                                  |                                                                     | квалификац          | квалификацио    |                   |  |  |
|                                                                  |                                                                     | ионную              | нную            |                   |  |  |
|                                                                  |                                                                     | категорию.          | категорию.      |                   |  |  |
|                                                                  |                                                                     |                     |                 |                   |  |  |
|                                                                  |                                                                     | у казать<br>цапицие |                 |                   |  |  |
|                                                                  |                                                                     | nauee               |                 |                   |  |  |
|                                                                  |                                                                     | установлени         |                 |                   |  |  |
|                                                                  |                                                                     | ой категории        |                 |                   |  |  |
|                                                                  |                                                                     | (первой или         |                 |                   |  |  |
|                                                                  |                                                                     | высшей)             |                 |                   |  |  |
|                                                                  |                                                                     | Выбрать             | Выбрать         |                   |  |  |
|                                                                  |                                                                     | лолжность           | лолжность по    |                   |  |  |
|                                                                  |                                                                     | по которой          | которой была    |                   |  |  |
|                                                                  |                                                                     | установлена         | установлена     |                   |  |  |
| категория категория                                              |                                                                     |                     |                 |                   |  |  |
|                                                                  |                                                                     |                     |                 |                   |  |  |
|                                                                  |                                                                     | реквизиты           | реквизиты       |                   |  |  |
|                                                                  |                                                                     | приказа об          | приказа об      |                   |  |  |
|                                                                  |                                                                     | установлени         | установлении    |                   |  |  |
|                                                                  |                                                                     | и категории         | категории       |                   |  |  |
|                                                                  |                                                                     | n nurer op in       | Vказать лату    |                   |  |  |
|                                                                  |                                                                     |                     | окончания       |                   |  |  |
|                                                                  |                                                                     |                     | срока           |                   |  |  |
|                                                                  |                                                                     |                     | лействия        |                   |  |  |
|                                                                  |                                                                     |                     | высшей          |                   |  |  |
|                                                                  |                                                                     |                     | категории       |                   |  |  |
| Загрузить сканированную копию документа. полтвержлающего наличие |                                                                     |                     |                 |                   |  |  |
| ранее установленной квалифи                                      | ранее установленной квалификационной категории (максимальный размер |                     |                 |                   |  |  |
| файла 500 КБ, разрешенн                                          | ые типы фай                                                         | лов: pdf, jpe       | eg, Jpg, png):  |                   |  |  |

| аттестационного листа либо приказа об установлении квалификационной      |  |
|--------------------------------------------------------------------------|--|
| категории и приложения к приказу с фамилией аттестуемого (обязательно)   |  |
| Ознакомиться с заявлением о согласии на обработку персональных данных и  |  |
| в графе «Я согласен (а) на обработку персональных данных» сделать        |  |
| соответствующую отметку                                                  |  |
| Указать адрес своей электронной почты                                    |  |
| Указать номер телефона (мобильного или стационарного)                    |  |
| Указать ссылку для доступа к размещенным на официальном сайте            |  |
| образовательной организации сканированным копиям документов,             |  |
| подтверждающих результаты профессиональной деятельности аттестуемого     |  |
| педагогического работника, и электронные адреса других интернет-ресурсов |  |
| В «Файл 1», «Файл 2», «Файл 3», «Файл 4» загрузить соответствующие       |  |
| сканированные копии форм с данными о результатах профессиональной        |  |
| деятельности аттестуемого педагогического работника («Форма 1», «Форма   |  |
| 2», «Форма 3», «Форма 4»). Если форма содержит более одной страницы, то  |  |
| документ сканируется и сохраняется одним файлом. При необходимости       |  |
| (внесение дополнительной, неполной либо ошибочной информации,            |  |
| технические неточности и т.д.) формы в дальнейшем можно заменить, но не  |  |
| позднее чем за 5 дней до даты заседания аттестационной комиссии          |  |

После обязательного заполнения полей, помеченных \*, необходимо предварительно просмотреть заявление, кликнув на «Предпросмотр». Если все необходимые поля заполнены полно и достоверно, необходимо кликнуть на «Отправить», чтобы загрузить в систему заполненное заявление.

Запись «Уважаемый (Ф.И.О.), Ваше заявление на аттестацию в электронной форме принято на рассмотрение» свидетельствует о том, что заявление зарегистрировано и находится в электронной базе.

Материалы созданного заявления изучаются ответственным за аттестацию в муниципальном органе управления образованием для присвоения статуса каждому заявлению («подлинное», «дубль», «ошибочное»).

Статус «подлинное» присваивается в случае, если

http://rcdpo.ru \_ заявление на сайте соответствует следующим указаны требованиям: сведения об уровне образования правильно (квалификации) педагогического работника, место работы педагогического работника, занимаемая должность, ранее установленная категория; имеется корректная ссылка на официальный сайт образовательной организации, на подтверждающие котором размещены документы, результаты профессиональной деятельности, опубликованы формы с данными 0 результатах профессиональной деятельности аттестуемого педагогического работника;

- формы с данными о результатах профессиональной деятельности аттестуемого педагогического работника и документы, размещаемые на официальном сайте образовательной организации, представлены в формате сканированных копий с разрешением не менее 150 dpi, оформлены в соответствии с требованиями делопроизводства, читаются без затруднений в масштабе 1:1; - документы, размещаемые на официальном сайте образовательной организации, структурированы в соответствии с разделами «Перечней критериев и показателей...» и соответствуют результатам, представленным в формах.

Статус «дубль» присваивается заявлениям, поданным одним педагогическим работником по одной должности два раза и более.

Статус «ошибочное» присваивается заявлениям, не соответствующим требованиям к подаче заявления (неверно указана должность, квалификационная категория и т.п.).

Статус «Отказано АК в приеме заявления» присваивает только аттестационная комиссия в следующих случаях:

1) если заявление о проведении аттестации в целях установления высшей квалификационной категории подано впервые и при отсутствии установленной (первой, высшей) квалификационной категории;

2) если заявление о проведении аттестации в целях установления квалификационной категории «педагог-наставник» или «педагог-методист» подано при отсутствии высшей квалификационной категории;

3) если заявление о проведении аттестации в целях установления первой либо высшей квалификационной категории, квалификационных категорий «педагог-наставник» и «педагог-методист» подано до истечения одного года со дня принятия аттестационной комиссией решения об отказе в установлении квалификационной категории.

После рассмотрения заявления на заседании аттестационной комиссии на сайте http://rcdpo.ru\_во вкладке «Уведомления о рассмотрении заявлений» в течение 3-х дней публикуется решение аттестационной комиссии о результатах рассмотрения заявлений, с которым необходимо ознакомиться каждому педагогическому работнику, подавшему заявление.